# Spreieareal brukerveiledning

Juli 2019

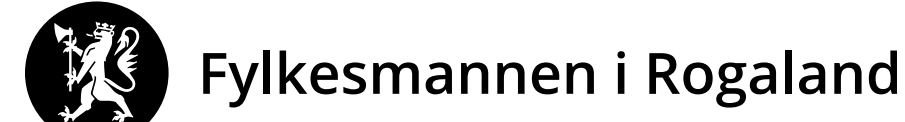

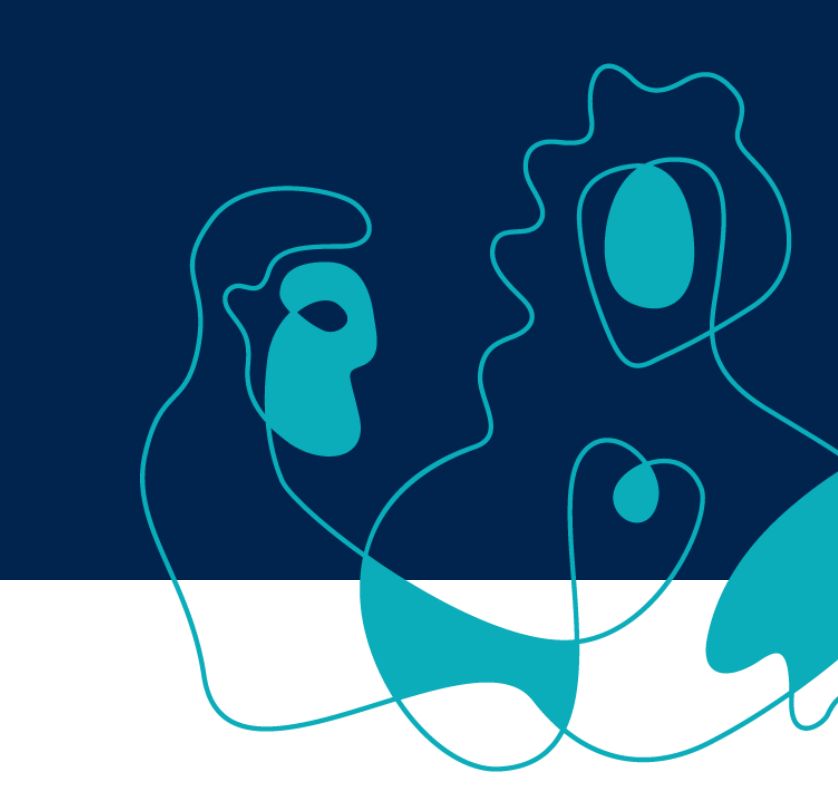

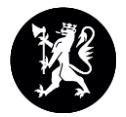

#### Adresse

http://www.temakart-rogaland.no/spreieareal

http://prosjekt.fylkesmannen.no/temakart-rogaland/

Anbefalte nettlesere:

- Internet Explorer 11 (9 fungere dårlig)
- Chrome
- Firefox

Driftsmeldinger vises som et «pop-up» vindu når man åpner portalen

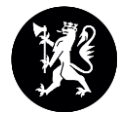

#### Slik se portalen ut

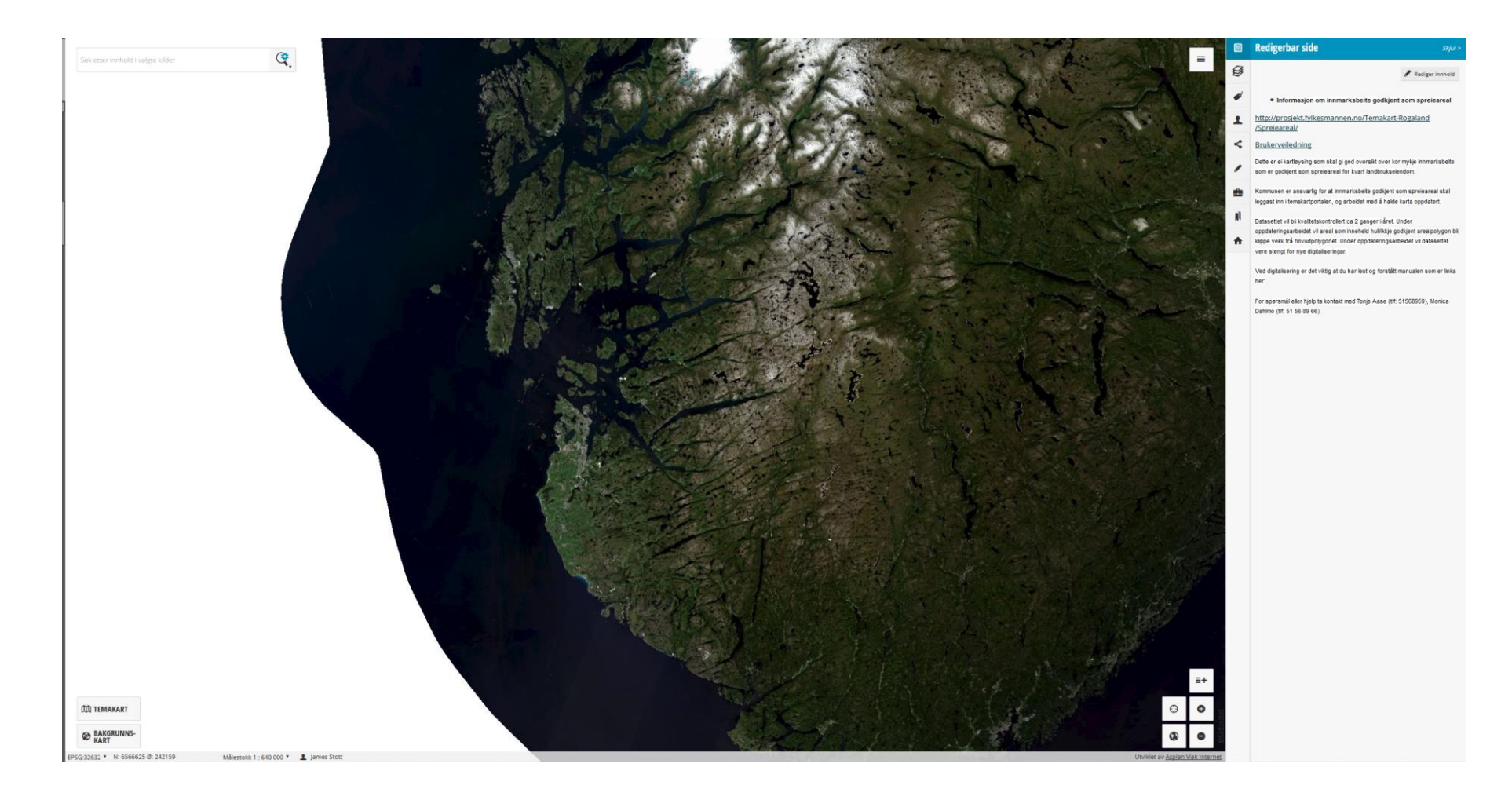

# Innlogging

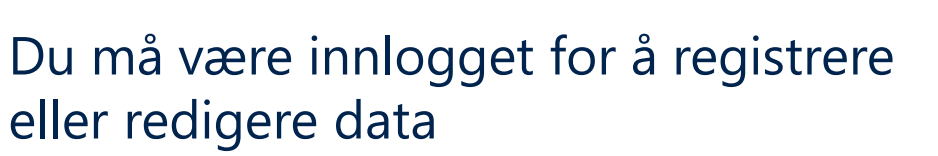

Lag en «kommune» konto for digitalisering – for eksempel epostadressen spreieareal@sandnes.kommune.no

Man kan bare redigere objekter som man har digitalisert selv.

Hvis man bruker sin egen temakartkonto (for eksempel

james.stott@fylkesmannen.no), så er det bare denne personen som kan redigere data. Dette er problematisk når flere folk jobber med digitalisering, eller hvis noen slutter.

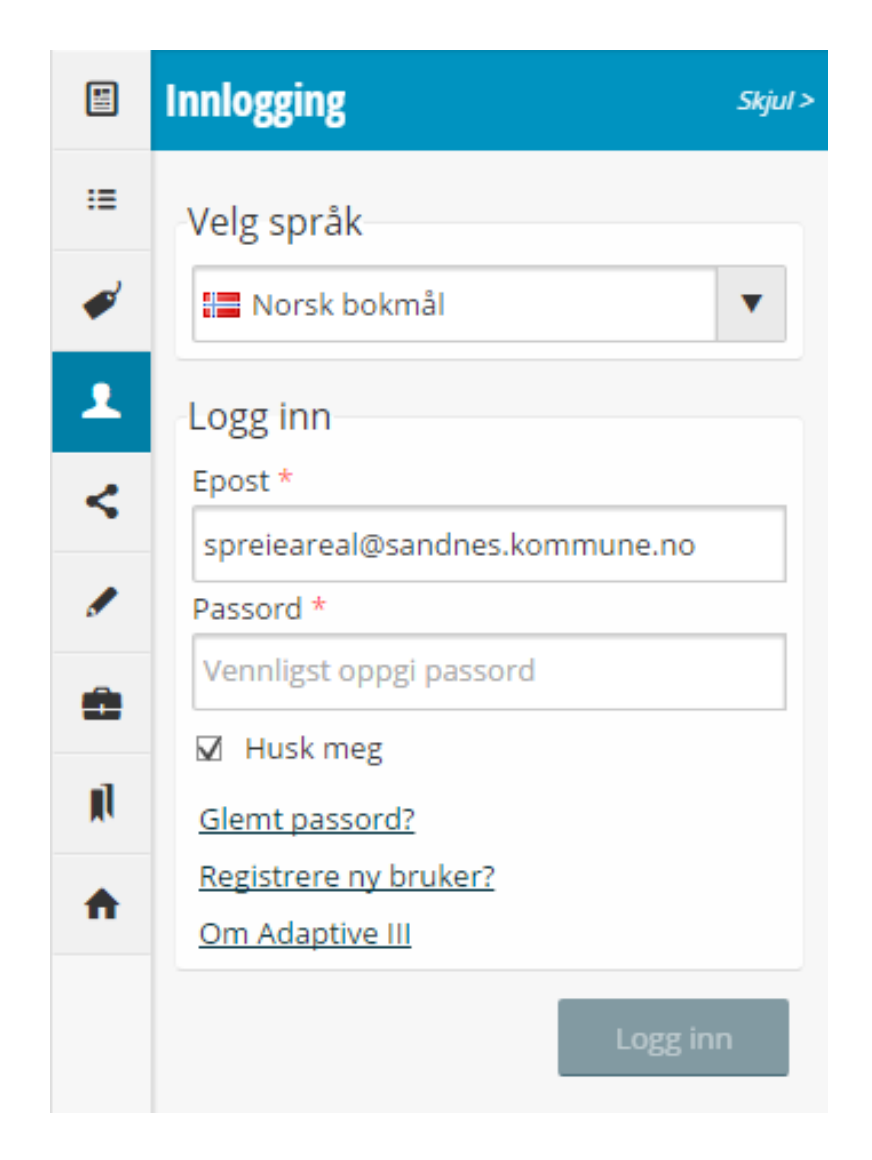

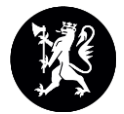

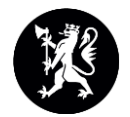

## Bakgrunnskart

Man kan endre bakgrunnskartet ved å bruke knappen nederst til venstre

Tilgjengelige bakgrunnskart

- Norge i bilder (standard)
- Enkelt norgeskart
- Topografisk bakgrunnskart
- Gråtonekart

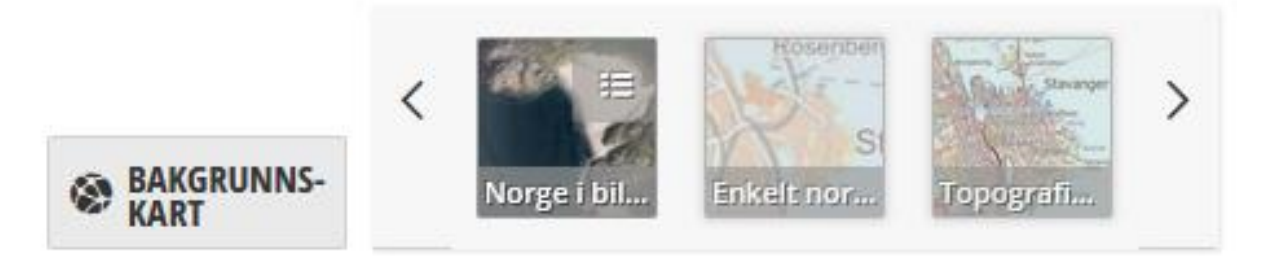

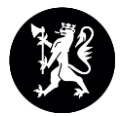

#### Temalag

Når man er logget inn, får man opp en kategori som heter Spreieareal Digitalisering

Tema «Spreieareal Digitalisering» er digitaliseringstema (uthevet i rødt)

Tema «Spreieareal innsyn» er for de som ikke har tilgang til digitaliseringstemaet

Eiendomsgrense (WMS). Eiendomsgrenser med gnr/bnr

AR5 – jordbruksareal

Er også en kategori med utvalgte basisdata med diverse innhold

#### Ønsker folk flere tema her?

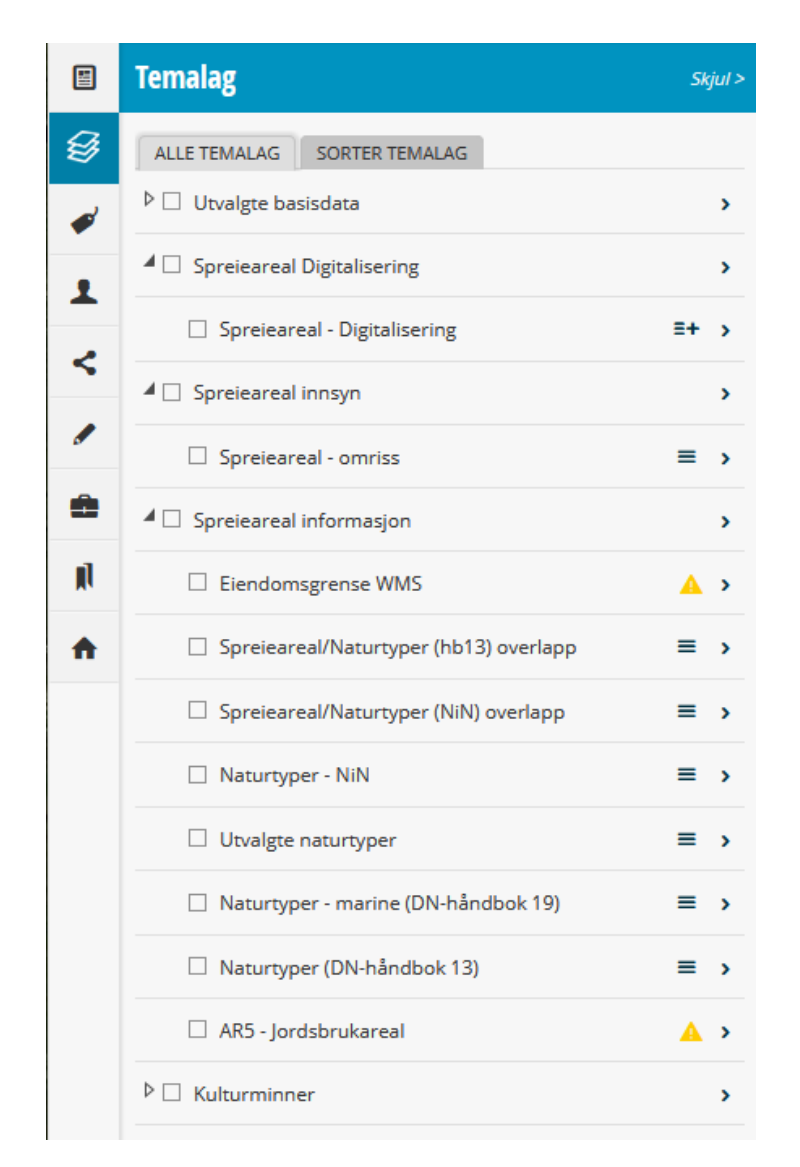

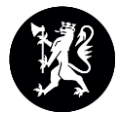

### Tegnforklaring

Trenger oppdatering – trekkprosent

 Alle polygoner trenger en verdi i kolonnen *trekkprosent*. Manglende verdi her er det vanligste problemet vi ser

Trenger ikke oppdatering

• Alle andre polygoner

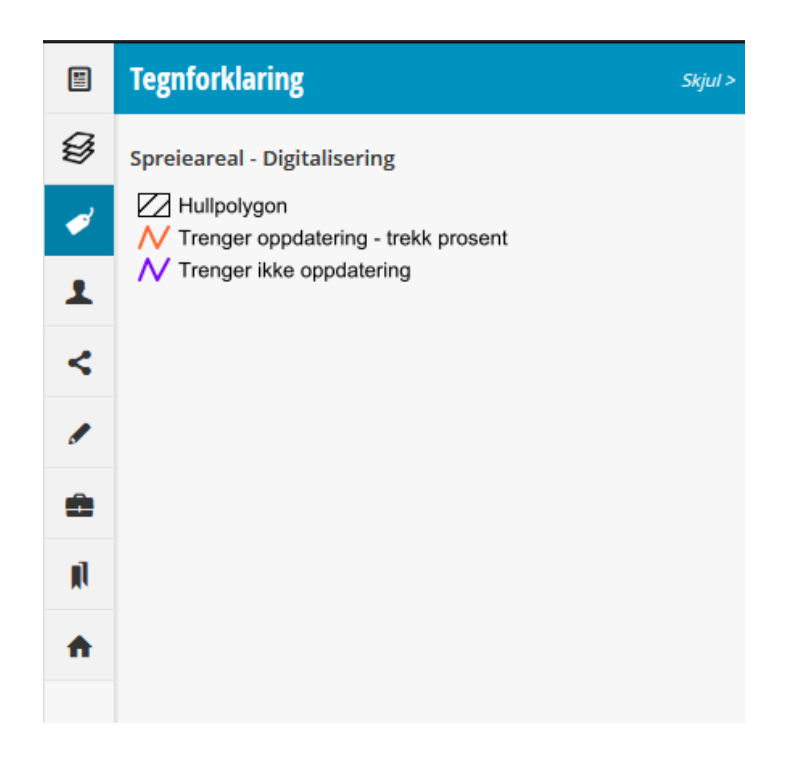

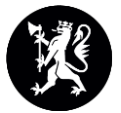

# Digitaliseringsprosess

Skru på «Spreieareal - Digitalisering» og andre ønskede temaer (ofte nyttig med for eksempel AR5 og eiendomsgrense)

Zoom inn til ønsket område

best å digitalisere på målestokk 1:1250 eller 1:2500

|     | Temalag                                 | Sk | cjul > |
|-----|-----------------------------------------|----|--------|
| Ø   | ALLE TEMALAG SORTER TEMALAG             |    |        |
|     | ▷ □ Utvalgte basisdata                  |    | >      |
|     | ▲ 🗹 Spreieareal Digitalisering          |    | >      |
|     | ☑ Spreieareal - Digitalisering          | ≡+ | >      |
| 5   | ▲  □ Spreieareal innsyn                 |    | >      |
|     | Spreieareal - omriss                    | ≡  | >      |
| ٠   | ▲ 🗹 Spreieareal informasjon             |    | >      |
| jį) | ☑ Eiendomsgrense WMS                    |    | >      |
| ÷   | Spreieareal/Naturtyper (hb13) overlapp  | ≡  | >      |
|     | □ Spreieareal/Naturtyper (NiN) overlapp | ≡  | >      |
|     | Naturtyper - NiN                        | ≡  | >      |
|     | Utvalgte naturtyper                     | ≡  | >      |
|     | 🗌 Naturtyper - marine (DN-håndbok 19)   | ≡  | >      |
|     | 🗌 Naturtyper (DN-håndbok 13)            | ≡  | >      |
|     | 🗹 AR5 - Jordsbrukareal                  |    | >      |
|     | ▶ □ Kulturminner                        |    | >      |
|     |                                         |    |        |

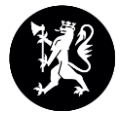

# Digitaliseringsprosess

Det er mulig å endre rekkefølgen på hvordan temaene er tegnet:

- Klikk på «Sorter Temalag» på Temalag fanen
- Her kan man «dra og slipp» temaer

|             | Temalag                                                                                                    | Skjul >                                 |
|-------------|----------------------------------------------------------------------------------------------------|-----------------------------------------|
| Ø           | ALLE TEMALAG SORTER TEMALAG                                                                                                    |                                         |
| *<br>1<br>< | Temalag som er blitt gjort synlige i kartet listes opp<br>nedenfor. Du kan "dra" temalagene opp/ned i listen f<br>endre tegnerekkefølge. Første temalag i listen tegnes<br>det andre temalaget, det andre temalaget tegnes ove<br>tredje temalaget osv. Klikk på "X"-en foran temalagna<br>for å fjerne temalaget fra kartet, temalag kan når som<br>helst legges til igjen fra arkfanen "alle temalag". | for å<br>s over<br>er det<br>avnet<br>n |
|             | × AR5 - Jordsbrukareal                                                                                                    | >                                       |
| •           | × Eiendomsgrense WMS                                                                                                    | >                                       |
| jį]         | × Spreieareal - Digitalisering                                                                                                    | ≣+ >                                    |
| A           |                                                                                                    |                                         |

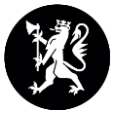

# Digitaliseringsprosess

For å tegne et nytt objekt, klikke man på «Digitalisere nytt objekt» knappen (uthevet i rødt)

| /      |             | 0       |   | Temalag                                  | Sk | gul > |
|--------|-------------|---------|---|------------------------------------------|----|-------|
|        | -           | É       | 3 | ALLE TEMALAG SORTER TEMALAG              |    |       |
|        | <           |         | ø | ▷ □ Utvalgte basisdata                   |    | ,     |
|        |             |         |   | ▲ ☑ Spreieareal Digitalisering           |    | >     |
|        |             |         | , | ☑ Spreieareal - Digitalisering           | ≣+ | >     |
|        |             |         | • | ▲ □ Spreieareal innsyn                   |    | >     |
|        | 9/57        | 1       |   | Spreieareal - omriss                     | =  | >     |
|        | /           |         |   | ▲ ☑ Spreieareal informasjon              |    | >     |
| 1      |             |         | 1 | ☑ Eiendomsgrense WMS                     |    | >     |
| 1      |             | 1       | h | □ Spreieareal/Naturtyper (hb13) overlapp | =  | >     |
|        |             |         |   | □ Spreieareal/Naturtyper (NiN) overlapp  | =  | >     |
|        |             |         |   | Naturtyper - NiN                         | =  | >     |
|        |             | 6       |   | Utvalgte naturtyper                      | =  | >     |
|        |             |         |   | 🗌 Naturtyper - marine (DN-håndbok 19)    | =  | >     |
|        |             |         |   | 🗌 Naturtyper (DN-håndbok 13)             | =  | ,     |
|        | 111         | 1       |   | 🗹 AR5 - Jordsbrukareal                   |    | >     |
|        | ≡+          | 1       |   | ▷ 🗌 Kulturminner                         |    | >     |
| Θ      | 0           | rket    |   |                                          |    |       |
| ٩      | •           | OKartve |   |                                          |    |       |
| Acolan | Viak Intern | ot      |   |                                          |    |       |

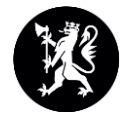

# Tegn ny polygon

Da lastes datainnleggingsskjema på høyrefanen, og du kan begynne å klikke på kartet for å tegne polygonen Klikk en gang for å legge til en node Dobbeltklikk for å avslutte polygonen !!OBS!! Det er anbefalt å tegne objektet før man legge inn attributtene.

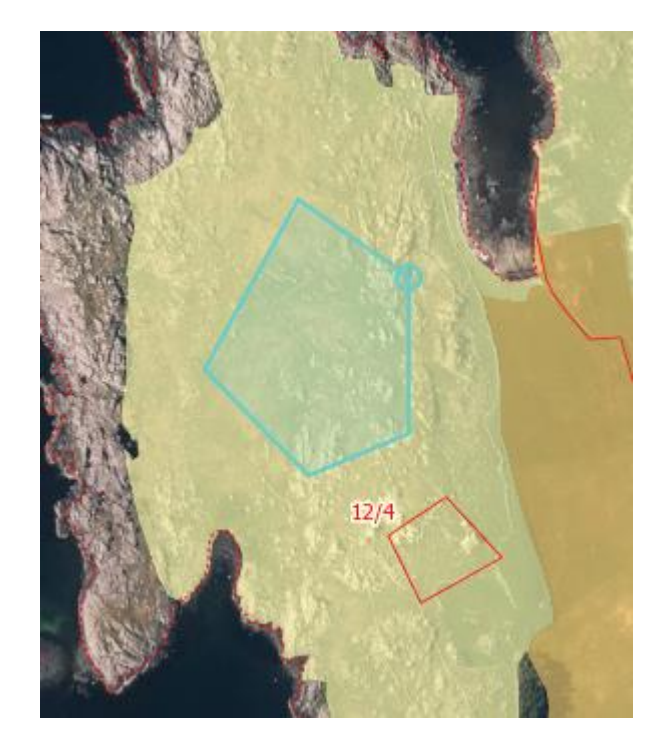

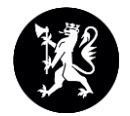

# Endring av geometri

Det fins to typer noder når man skal redigere i den nye portalen:

- De uthevet i rødt endrer formen på polygonen uten å introdusere flere noder
- De uthevet i blått legger til en ekstra node hvis man endrer på den/drar i den. Bruk disse hvis man vil lage polygonen mer detaljert

Velg og dra i nodene

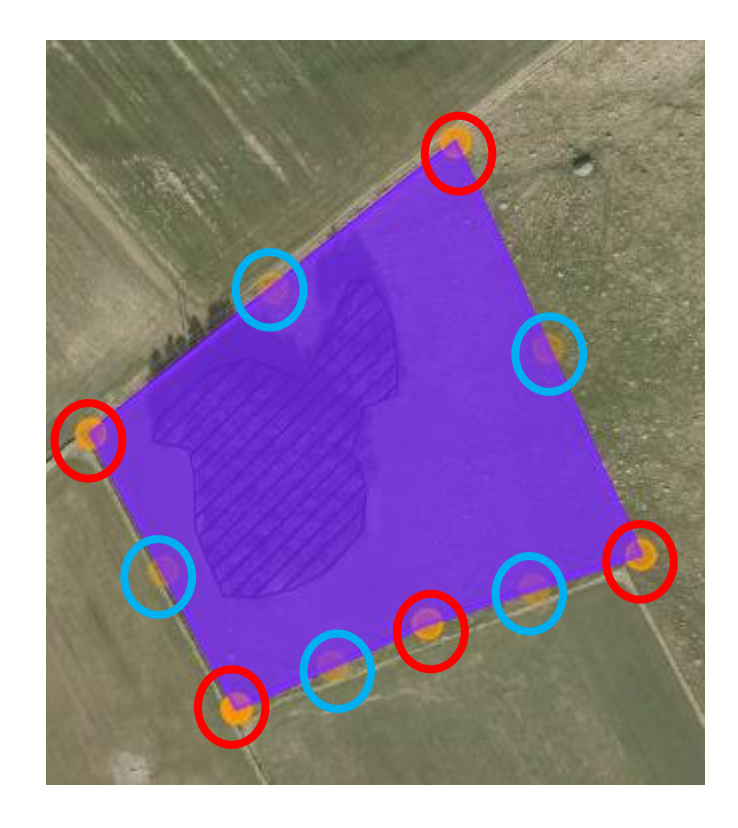

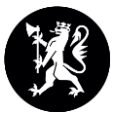

### Sletting av noder

For å slette en node, flytt muspekeren til over en node og trykk «Delete» på tastaturet.

Ikke bruk «Backspace». Det vil bare gå tilbake i nettleseren

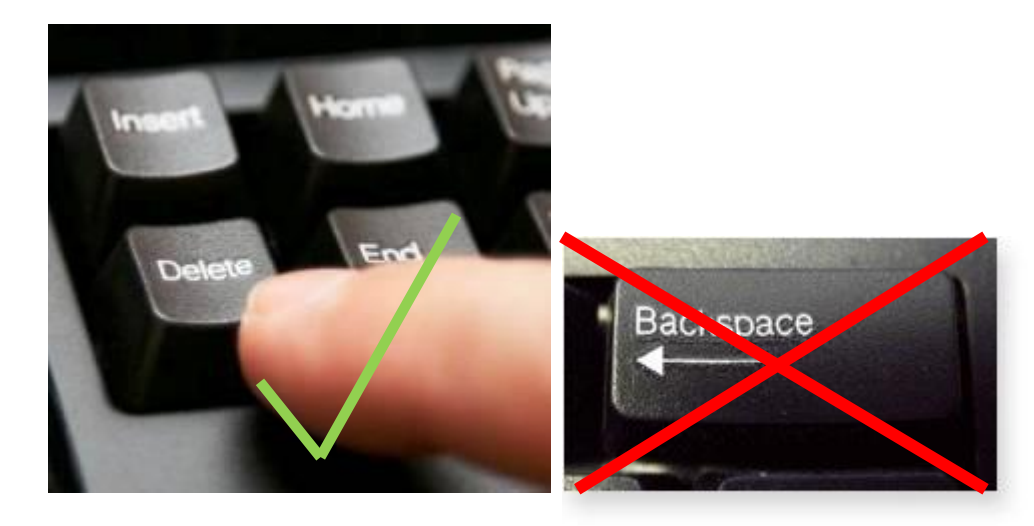

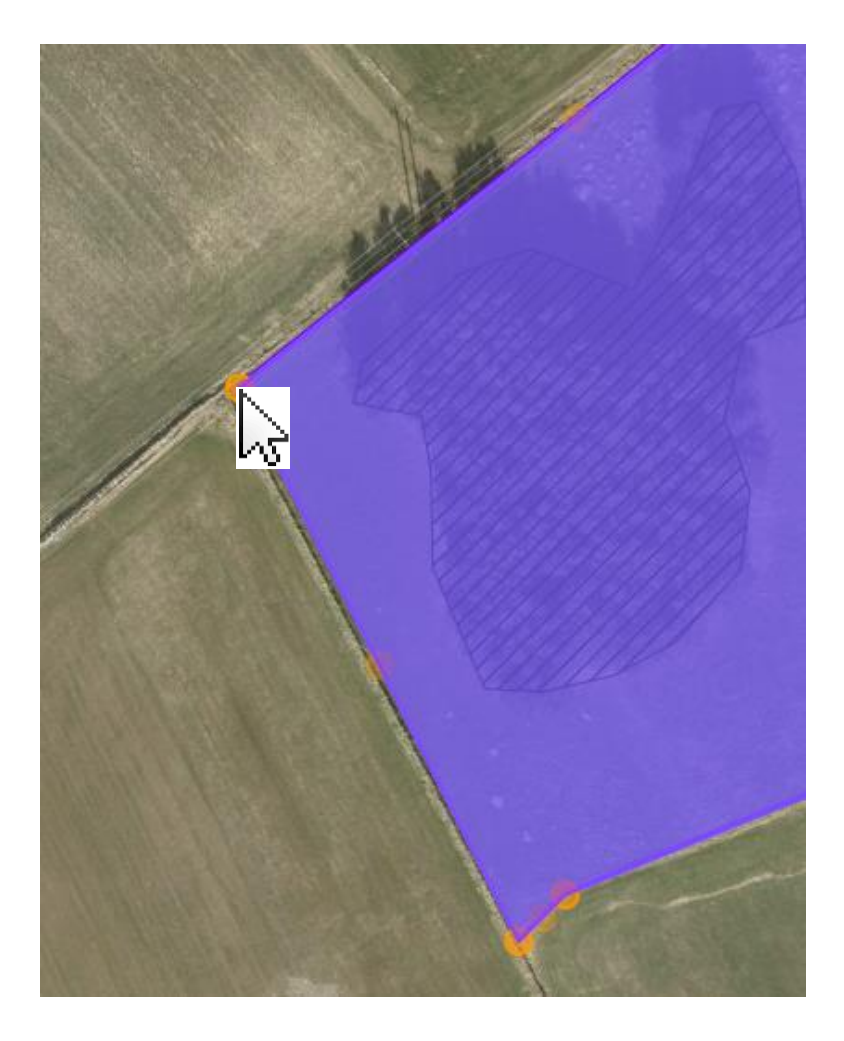

# Datainnleggingsskjema

- Etter at man er ferdig med å tegne inn polygonen, skal man å legge på egenskaper
- Id og Area (m2) blir automatisk generert
- Landbrukseiendom. Fyll ut kommunenummer, ٠ gårdsnummer, bruksnummer til landbrukseiendommen arealet tilhører NB! Det er veldig viktig at det fylles ut på denne måten, landbrukseiendom, ikke grunneiendom.
- **Felt ID:** Gi feltene/polygonene/teigene en ID. Om det er flere felt på et bruk gis de navnet Felt 1, Felt 2 osv.
- Prosent trekk: Andelen stein etc. som skal trekkes fra ٠ bruttoarealet. Helst heile titall
- **Hull polygon:** Velg "nei" hvis det er et helt spredearealpolygon, og "ja" hvis det er et hull – polygon

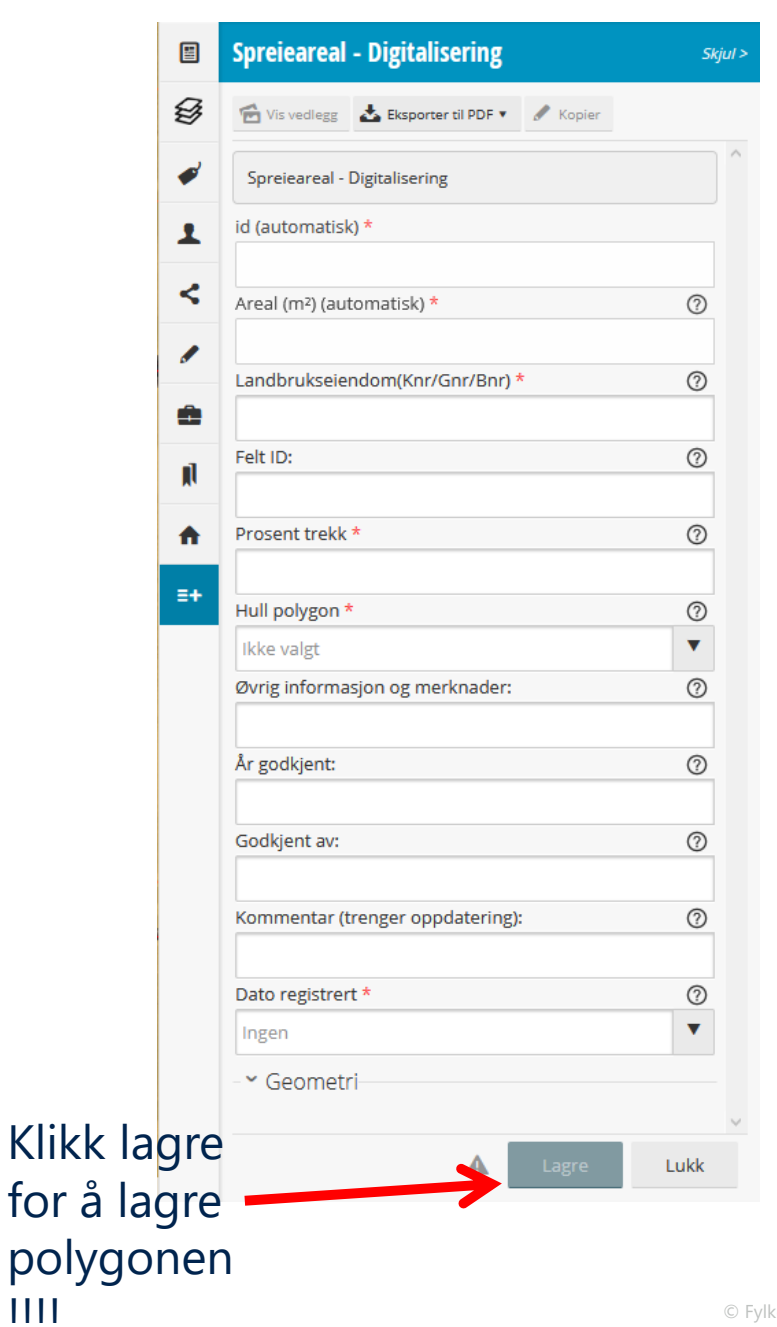

# Datainnleggingsskjema

- Øvrig informasjon og merknader. Her kan det legges inn ulike kommentarer. Påvirker ikke status på polygonen.
- År godkjent: hvilket år ble arealet godkjent som spredeareal
- Godkjent av: Hvem har godkjent det som spredeareal
- Kommentar (trenger oppdatering): Fylles ut hvis noe er usikkert og trenger å oppdatere/sjekkes ved et seinere tilfelle. Hvis dette feltet er tomt kommer polygonen til å bli fiolett. Hvis noe er utfylt vil polygonen markeres med oransje →til oppfølging
- Geometri: Her lagres koordinatene for polygonen. Dette feltet fylles ut automatisk når en digitaliserer.
- Areal m2: Fylles ut automatisk og viser bruttoarealet for polygonen i m2.
- Dato registrert: Dette feltet viser dato for når polygonen første gangen blir digitalisert.

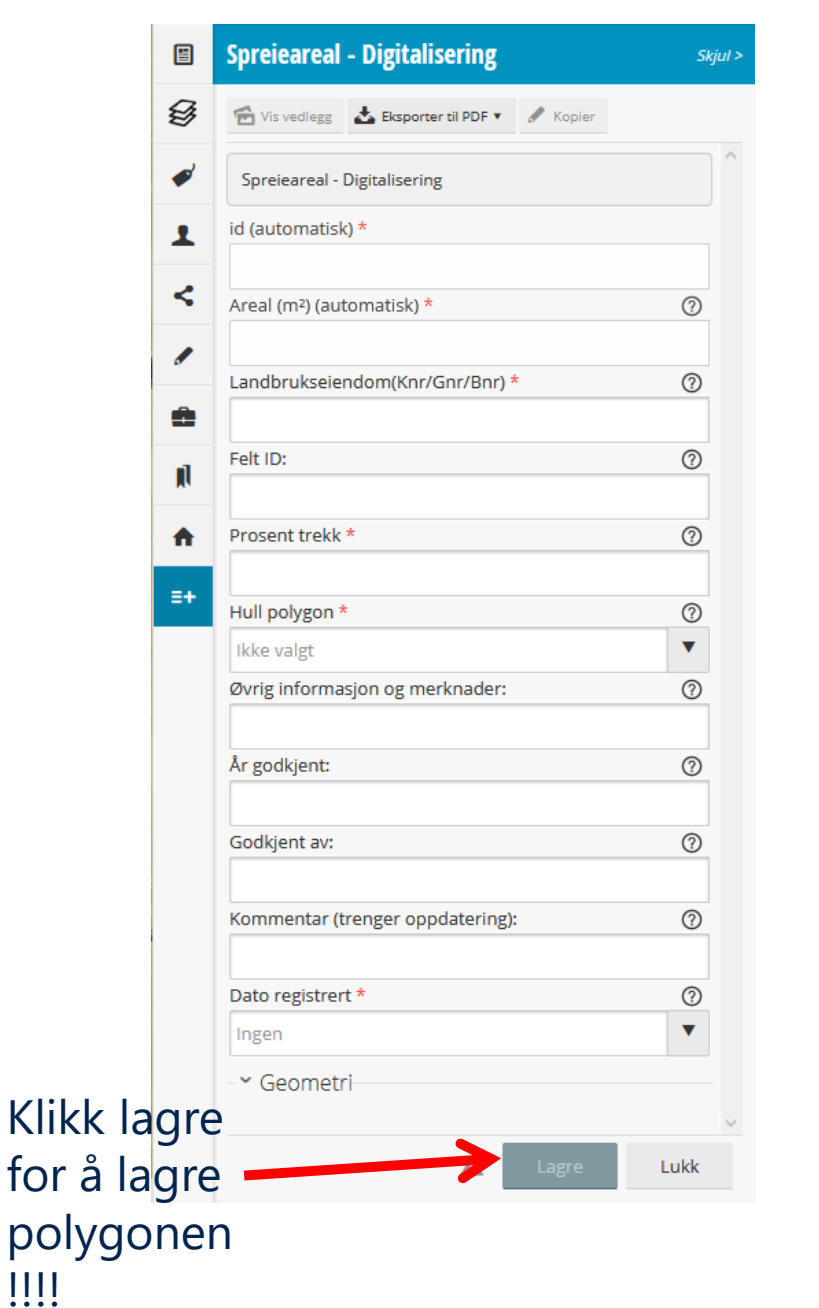

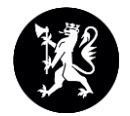

# Datainnleggingsskjema forts.

- Trykk Lagre for å lagre polygonen og egenskaper.
- Trykk Lukk hvis du ikke vil lagre endringer

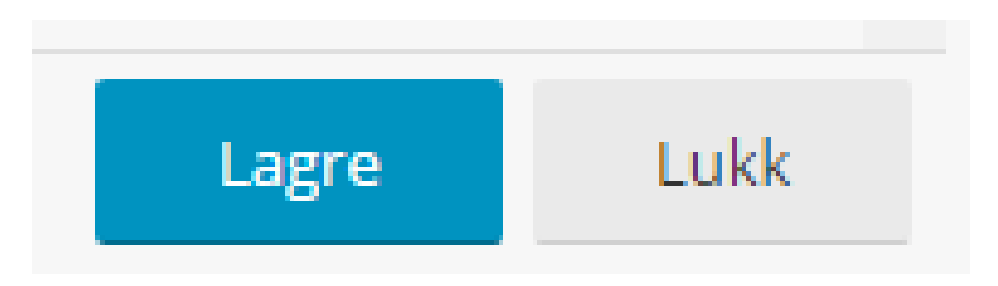

# Hullpolygoner

I dette eksempelet, skal treklyngen ut av spreiearealpolygonen.

Tegn ytrepolygonen først, og sett hullpolygon-egenskapen til «Nei»

Tegne hullpolygonen etterpå, og sett hullpolygon-egenskapen til «Ja» på dette

Hullpolygonen skal klippes vekk fra ytrepolygonen når FM kjører et skript, ca hver helg.

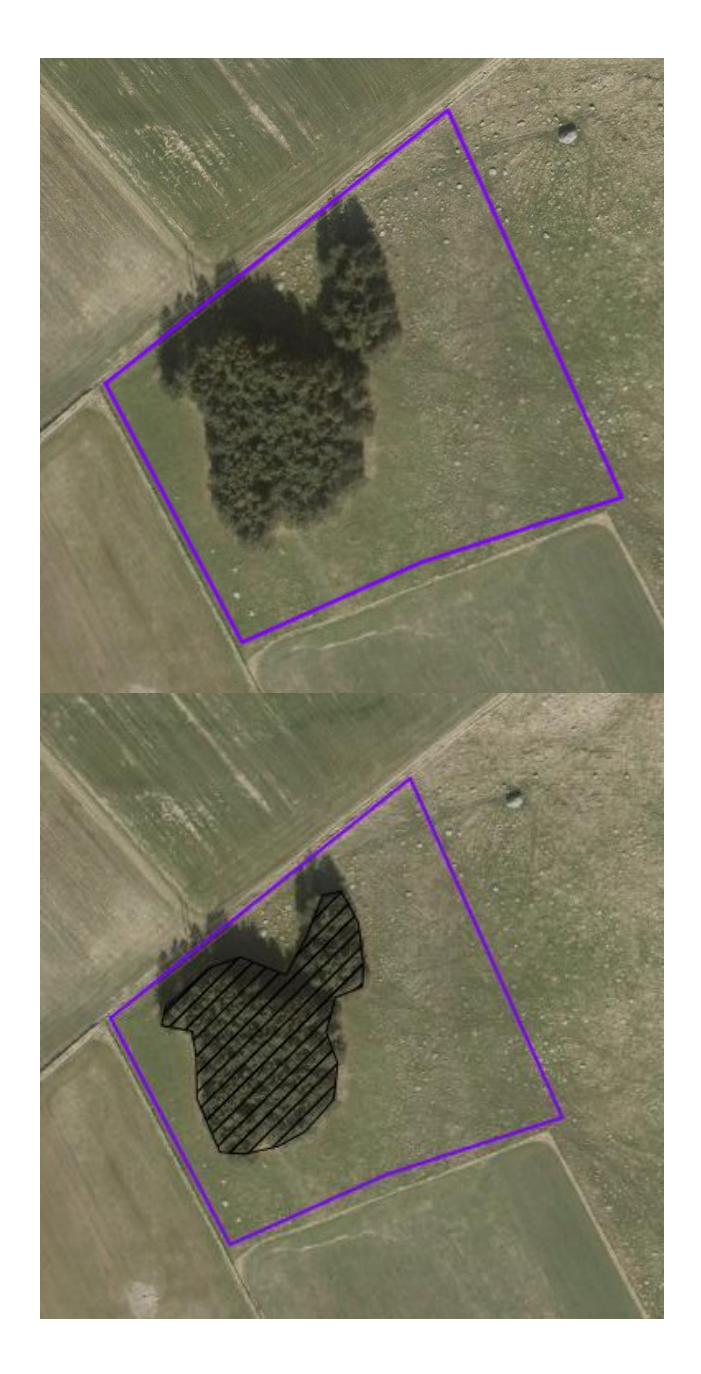

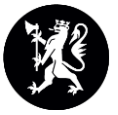

# Endring av objekter

- Det fins to måter å redigere polygoner på:
- 1. Fra tabellvisningen (mer info senere)
  - Åpne tabellvisningen (knappen uthevet i grønt)
  - Bruk Vis skjema-knappen (uthevet i rødt)
  - For å finne det riktig objektet i tabellen, kan du klikke på polygon, velg «Utvalg» og «Vis kun utvalg»
    - Det kan også hjelpe med å bruke «Vis kun objekter synlig i kart»
    - Objektet blir uthevet i blått i tabellen

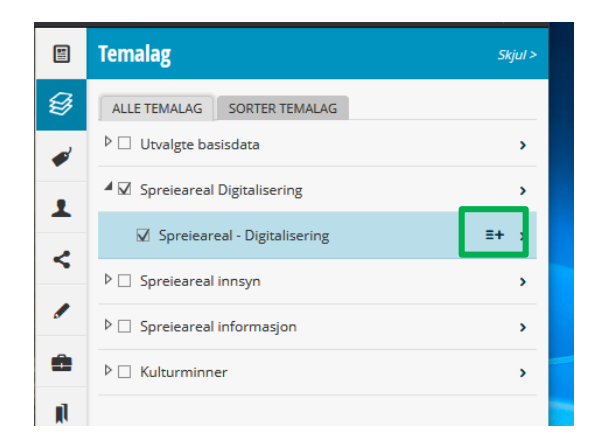

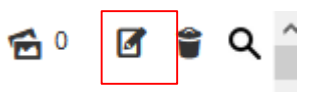

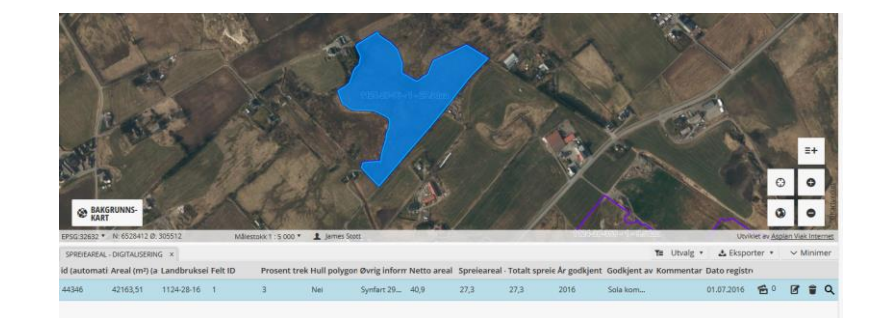

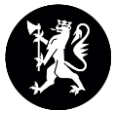

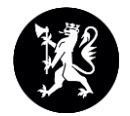

### Endring av objekter 2

- 2. Fra Klikk i kart-vinduet:
  - Klikk på objektet i kartet (tabellvisningen kan ikke være åpnet)
  - 2 Klikk på ønsket treff i resultatlisten
  - 3 Klikk på rediger-knappen

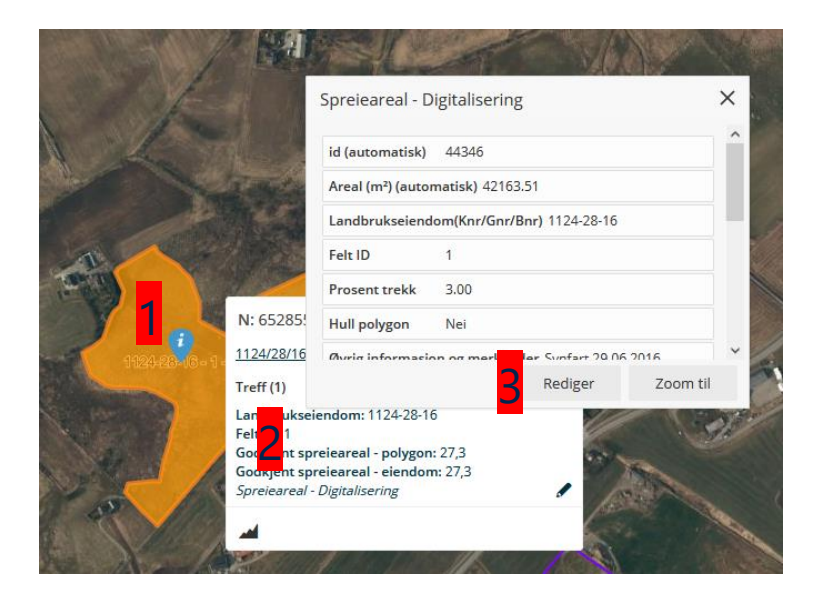

#### Mer info om tabellvisningen (uthevet i rødt)

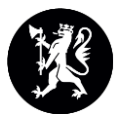

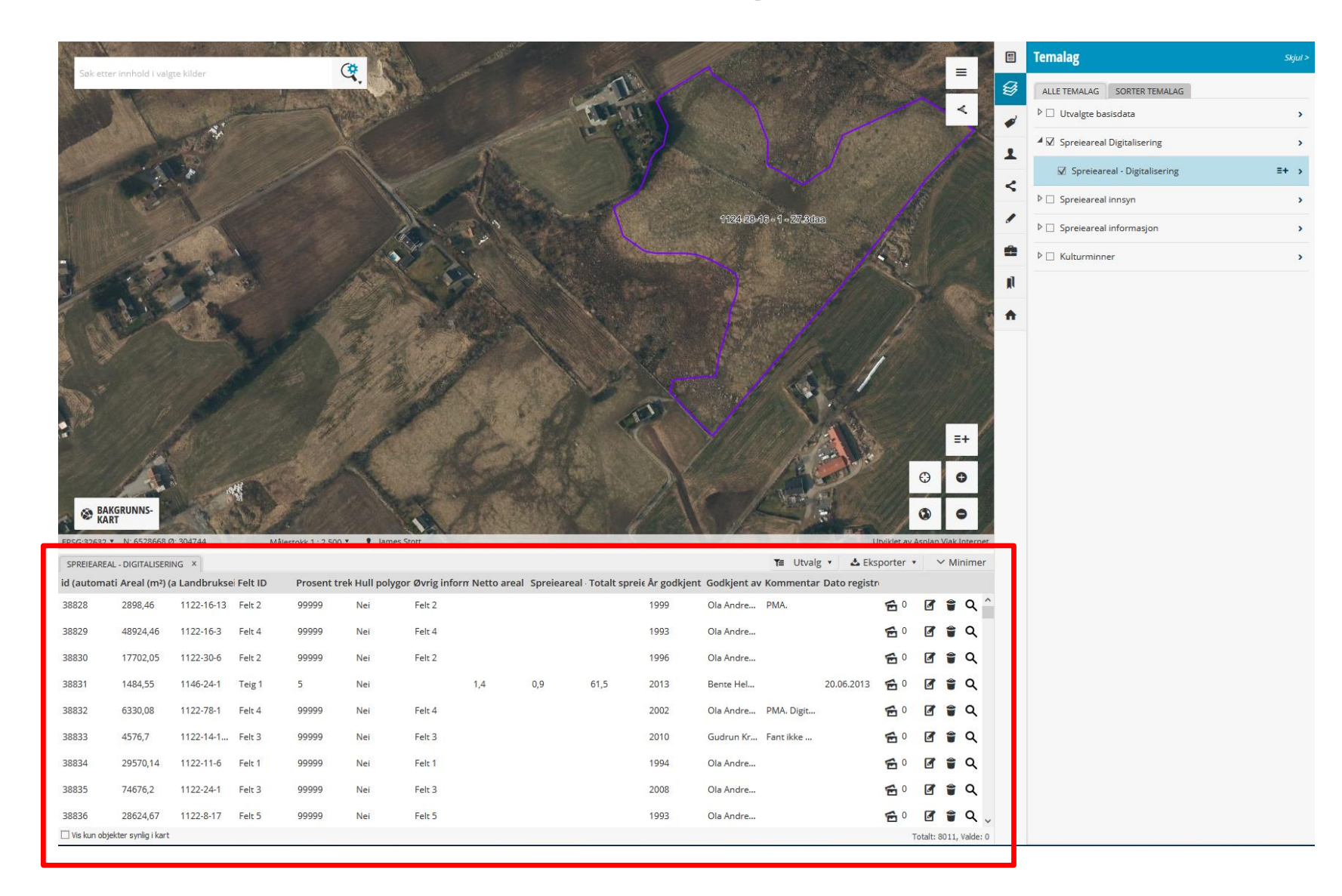

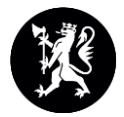

# Forklaring av knappene

#### Utvalg

- Lag utvalg direkte i kart tegn et polygon
- Lag utvalg vha tegnet polygon
- Lag utvalg med *mine data*
- Legg til utvalg i kart
- Vis kun utvalg
- Nullstill utvalg og markeringer
- Nullstill markeringer og behold utvalg

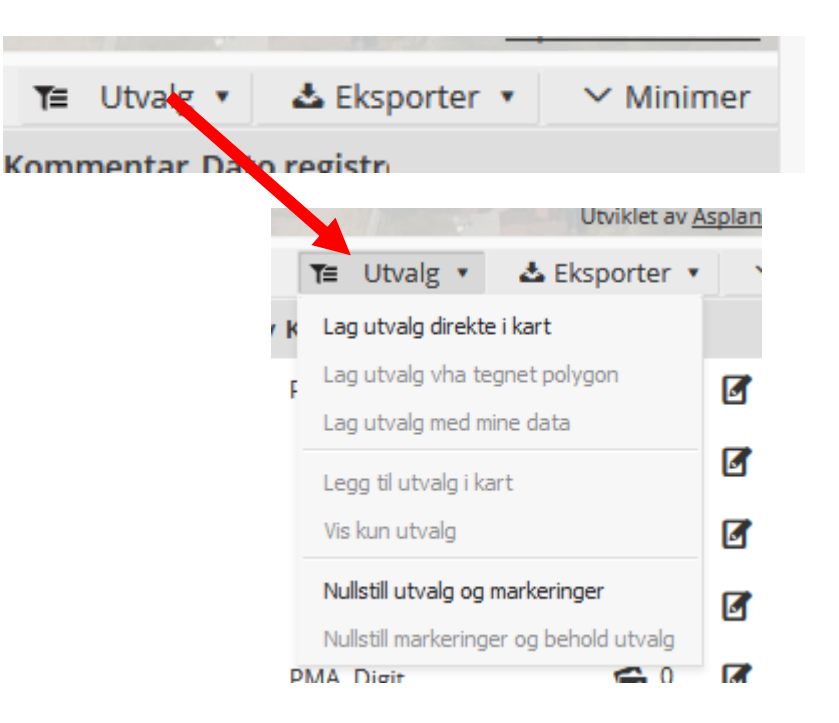

#### Forklaring av knappene 2

- Eksporter eksporterer alle polygoner i utvalget (hvis ingen utvalg er gjort eksporteres alle polygonene i datasettet)
- Minimer minimerer tabellvisningen
- X Lukk tabellen (uthevet i blått)
- Vis objekter kun synlig i kart (uthevet i grønt) viser bare de objekter som er synlige i kart i tabellen.

| ≡ Utvalg | 🔹 🕹 Ekspo           | rter 🔹 🗠 Min         | imer          |
|----------|---------------------|----------------------|---------------|
| nmentar  | Dato registr        |                      |               |
|          |                     | oranice as volue     | HUNGKINGERIEL |
|          | <b>T</b> ≡ Utvalg • | 🕹 Eksporter 🔹        | ∽ Minimer     |
|          | Kommentar Dat       | SHP (EP5G:32632)     |               |
|          | PMA.                | GML (EPSG:32632)     | 🍵 Q ^         |
|          |                     | KML (EPSG:4326)      | <u> </u>      |
|          |                     | GeoJSON (EPSG:32632) | <b>u</b>      |
|          |                     | XLSX (EPSG:32632)    | 🍵 Q           |
|          | 20.1                | CSV (EPSG:32632)     | <b>≘</b> 0    |
|          | 20.1                | HTML (EPSG:32632)    | • ~           |
|          | PMA. Digit          | TXT (EPSG:32632)     | 🍵 Q           |
|          | Fant ikke           | PDF                  | 🍵 Q           |

Kor

38836

28624.67

Vis kun objekter synlig i kart

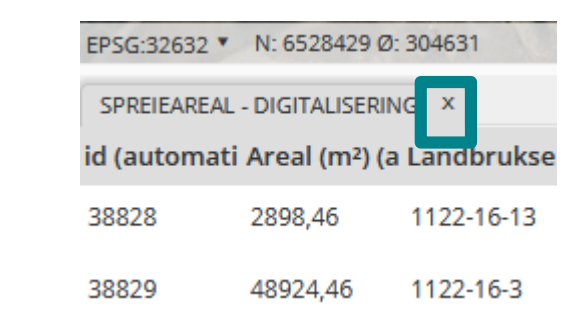

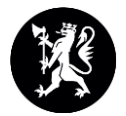

### Forklaring av knappene 3

- Media vis og last opp media (for eksempel PDF, bilder) – mer senere
- Skjema åpne datainnleggingsskjema for valgt polygon
- Slett polygon
- Zoom til polygon

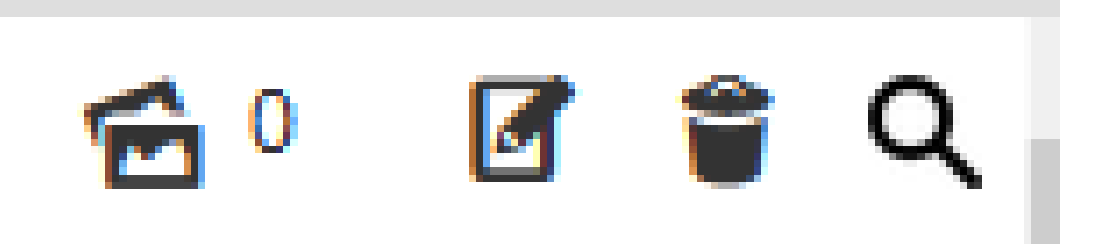

# Vedlegg

- Den nye portalen har mulighet for å koble vedlegg til kartobjekter, for eksempel bilder, PDF dokumenter
- For å gjøre dette:
  - Klikk på vedleggknappen i tabellvisningen
  - Klikk på vedleggknappen på skjemaet
- Da vises vedleggfanen til høyre
  - Klikk «Last opp media»
  - Klikk på mappeikonet
  - Bla gjennom og finn filen
  - Skriv kommentar og forfatter/fotograf hvis nødvendig
  - Klikk Lagre

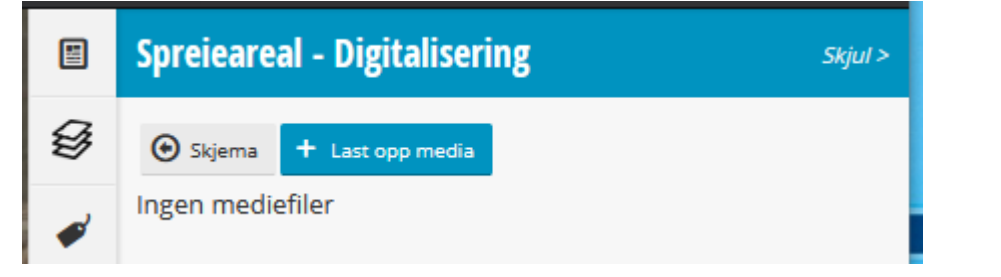

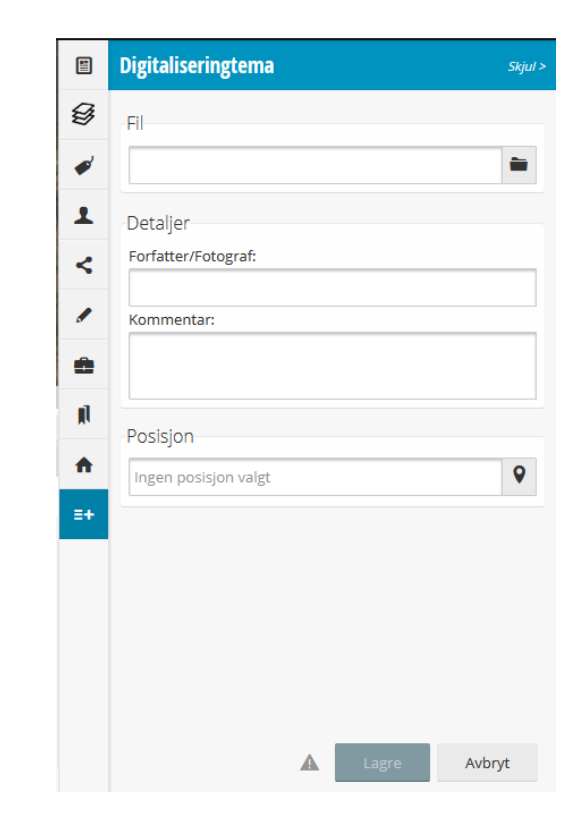

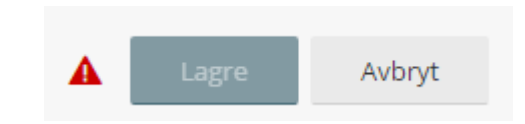

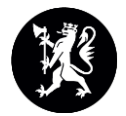

# Polygoner med flere deler

- Polygoner med flere deler bør tegnes som flere objekter. For eksempel:
- Objektet i bildet blir krysset av høyspentlinjer, som betyr at områder under ikke kan skal være spreieareal
  - Ikke tegn som en polygon med hullpolygon for høyspentområdet, som vil splitte polygonen til to eller flere objekter
  - Tegn heller 3 polygoner (med samme attributter evt)

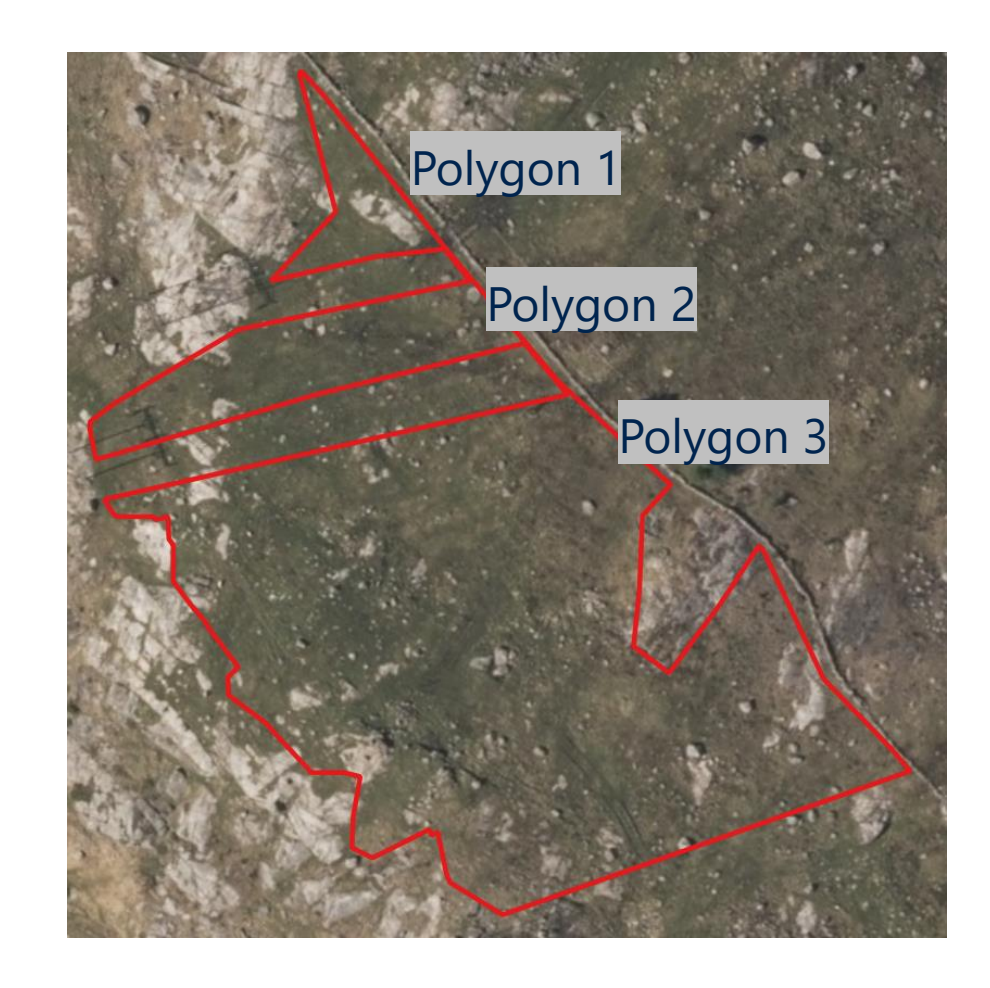

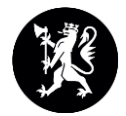

# Ugyldig geometri

Temakart sjekker om geometrien er gyldig eller ikke.

Man får ikke lov til å lagre objekter med ugyldig geometri

Et eksempel på ugyldig geometri er:

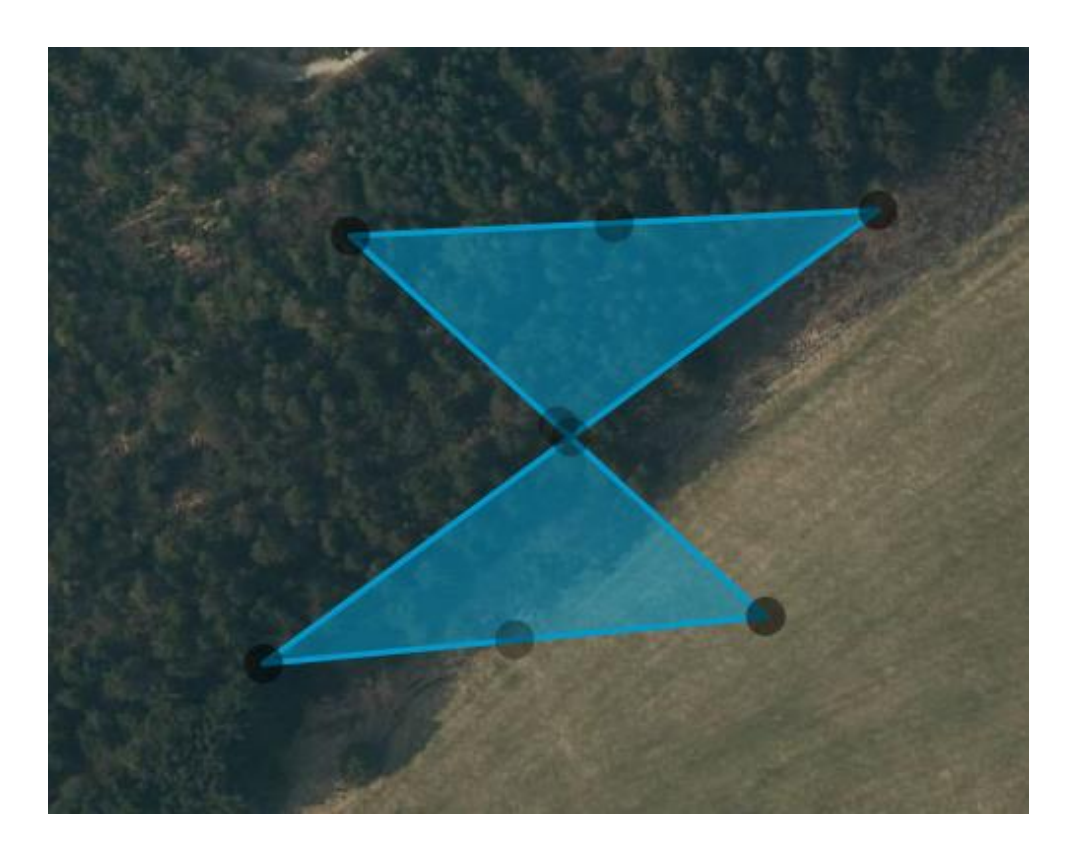